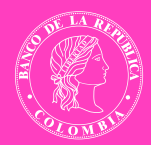

# Instructivo para la validación de requisitos de padres

0

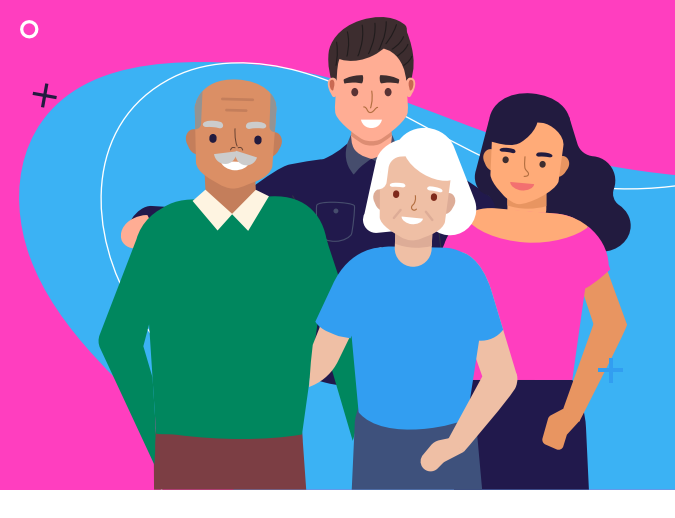

#### **RECOMENDACIONES GENERALES:**

• Lee detenidamente este instructivo antes de iniciar el proceso para evitar posibles errores.

• Este proceso es totalmente digital y para garantizar su éxito te recomendamos utilizar los navegadores Google Chrome (44 o superior), Firefox (38.1 o superior) o Microsoft Edge, Internet Explorer (10 o superior).

• El proceso se debe realizar de manera independiente por cada beneficiario que requiera su validación.

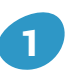

Ingresa aquí al sistema de radicación 🤤

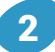

#### VALIDA TU IDENTIFICACION PARA INICIAR SESION

**a) Ingresa el número de identificación y contraseña del titular**, digita en ambos campos el número de identificación, sin puntos y sin espacios. Luego da clic en el botón *Validar identificación*.

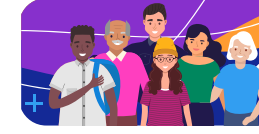

Validación de requisitos para familiares

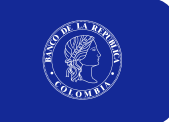

Sistema de información del servicio médico - Validación de requisitos

Número de identificación 12345 Contraseña 12345 Validar identificación **b) Recibirás un código al correo** que tienes registrado ante el Banco, cópialo y pega en el espacio de código y luego da clic en inicio de sesión

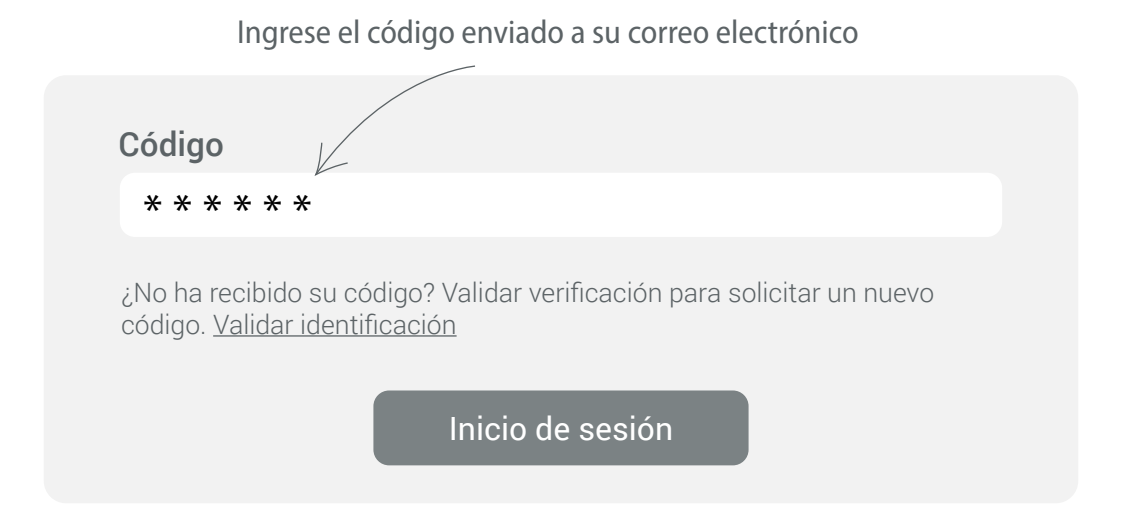

#### Notas:

3

- Tendrás que solicitar un nuevo código cada vez que desees ingresar al sistema.
- Si no recibes el código da clic en *Validar* identificación e inicia el proceso nuevamente.
- Si tienes algún inconveniente comunícate al correo medico@banrep.gov.co.

# SELECCIONA LA PERSONA BENEFICIARIA

para la cual realizarás el proceso de validación. Hazlo dando clic en la casilla de la izquierda y luego da clic el botón registrar

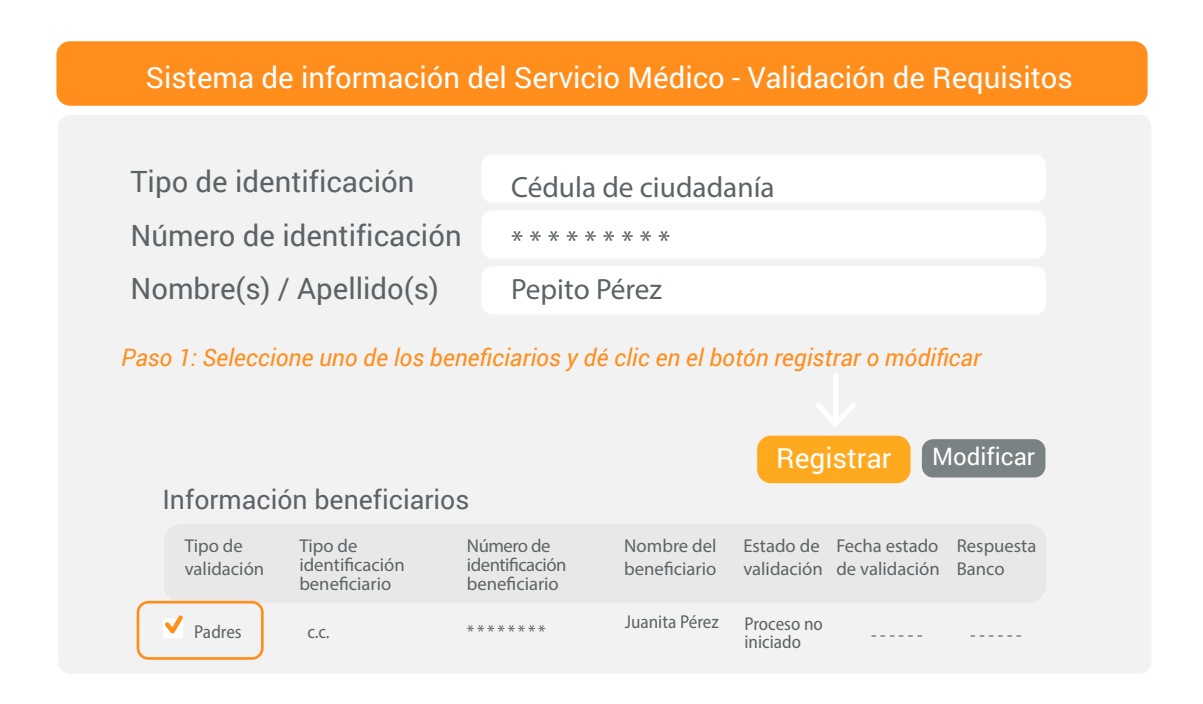

#### Notas:

4

- En el campo Estado validación se indica la etapa del proceso.
- La primera vez que ingresas con el botón Registrar en el campo *Estado validación* indicará **Proceso no iniciado**.
- Si vas a completar o cambiar información ya registrada selecciona el botón Modificar

# PODRÁS VISUALIZAR LA INFORMACIÓN DEL EMPLEADO(A)/ PENSIONADO(A) Y LA DEL(A) BENEFICIARIO(A)

| Sistema de información del Servicio | o Médico - Validación de Requisitos |
|-------------------------------------|-------------------------------------|
|-------------------------------------|-------------------------------------|

#### Información Empleado/Pensionado

| Tipo de identificación                                                                                                | Cédula de ciudadanía                                                                 |
|----------------------------------------------------------------------------------------------------|--------------------------------------------------------------------------------------|
| Número de identificación                                                                                              | * * * * * * * *                                                                      |
| Nombre(s) / Apellido(s)                                                                                               | Pepito Pérez                                                                         |
|                                                                                                    | Pensionado                                                                           |
|                                                                                                    | ssssssfmlg@gmail.com                                                                 |
| Información Beneficiario                                                                                              |                                                                                      |
|                                                                                                    |                                                                                      |
| Tipo Validación                                                                                                    | Padres                                                                               |
| Tipo Validación<br>Tipo de identificación                                                                             | Padres<br>Cédula de ciudadanía                                                       |
| Tipo Validación<br>Tipo de identificación<br>Número de identificación                                                 | Padres<br>Cédula de ciudadanía<br>6867857587                                         |
| Tipo Validación<br>Tipo de identificación<br>Número de identificación<br>Nombre(s) / Apellido(s)                      | Padres<br>Cédula de ciudadanía<br>6867857587<br>Juanita Pérez                        |
| Tipo Validación<br>Tipo de identificación<br>Número de identificación<br>Nombre(s) / Apellido(s)<br>Estado Validación | Padres<br>Cédula de ciudadanía<br>6867857587<br>Juanita Pérez<br>Proceso no iniciado |

# DILIGENCIA EL FORMULARIO

que se presenta según tu caso en Paso 1: Grupo familiar en donde encontrarás preguntas con respuesta única entre Si / No.

| Paso 1: Grupo familiar                                                                                                    | Aceptación de cumplimient                                                    | tos y requisitos      |                                                                                                    |
|----------------------------------------------------------------------------------------------------|------------------------------------------------------------------------------|-----------------------|----------------------------------------------------------------------------------------------------|
| Cumplimientos y requisitos                                                                                                    | del proceso                                                                  |                       |                                                                                                    |
| ¿Soy hijo único?<br>¿Tengo cónyuge, compañero<br>¿Mi padre o madre es pensio<br>¿Mi padre o madre depende<br>Soportes complementarios: | ) permanente o hijos inscritos al servi<br>mado(a)?<br>económicamente de mi? | cio de salud?         | <ul> <li>Si No</li> <li>Si No</li> <li>Si No</li> <li>Si No</li> <li>Si No</li> <li>Si No</li> </ul> |
| Elegir archivo No se                                                                                                    | ha seleccionado ningún archivo                                               | Cargar archivo        |                                                                                                    |
| Si desea adjuntar algún sop                                                                                                    | porte adicional que justifique algun                                         | a de sus respuesta, a | adjúntelo aquí<br>Salir                                                                              |

#### Notas:

- En la parte inferior se presenta una opción llamada *<u>Elegir archivo</u>* en donde puedes adjuntar el archivo correspondiente, sin embargo, esta opción es para casos excepcionales que necesiten justificar alguna de sus respuestas.
- Si requieres adjuntar un archivo continúa al paso 6.
- Si no requieres adjuntar un archivo, selecciona el botón Siguiente.

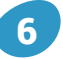

#### **ADJUNTAR ARCHIVO**

**a) Elige la opción <u>Elegir archivo</u>**, automáticamente se abrirá un cuadro de diálogo en donde debes buscar y seleccionar el archivo a adjuntar, luego dale clic en <u>abrir</u>.

| Paso 1: Grupo fa                        | miliar Aceptación de cumplimientos y requisitos |                |
|-----------------------------------------|-------------------------------------------------|----------------|
| Cumplim Abrin                           | ∧ a:/documentos/soporte                         |                |
| ¿Soy hi<br>¿Tengo<br>¿Mi pao<br>¿Mi pao | Soporte adicional.pdf                           | 10<br>10<br>10 |
| Soport<br>Elegh-arcmvo                  | Abrir Cancelar<br>Cargar alcuivo                | 10             |

5

#### b) El archivo previamente seleccionado se adjuntó en el sistema sin

embargo se debes finalizar el cargue el botón <u>Cargar archivo</u> y luego el botón <u>Siguiente</u> ->.

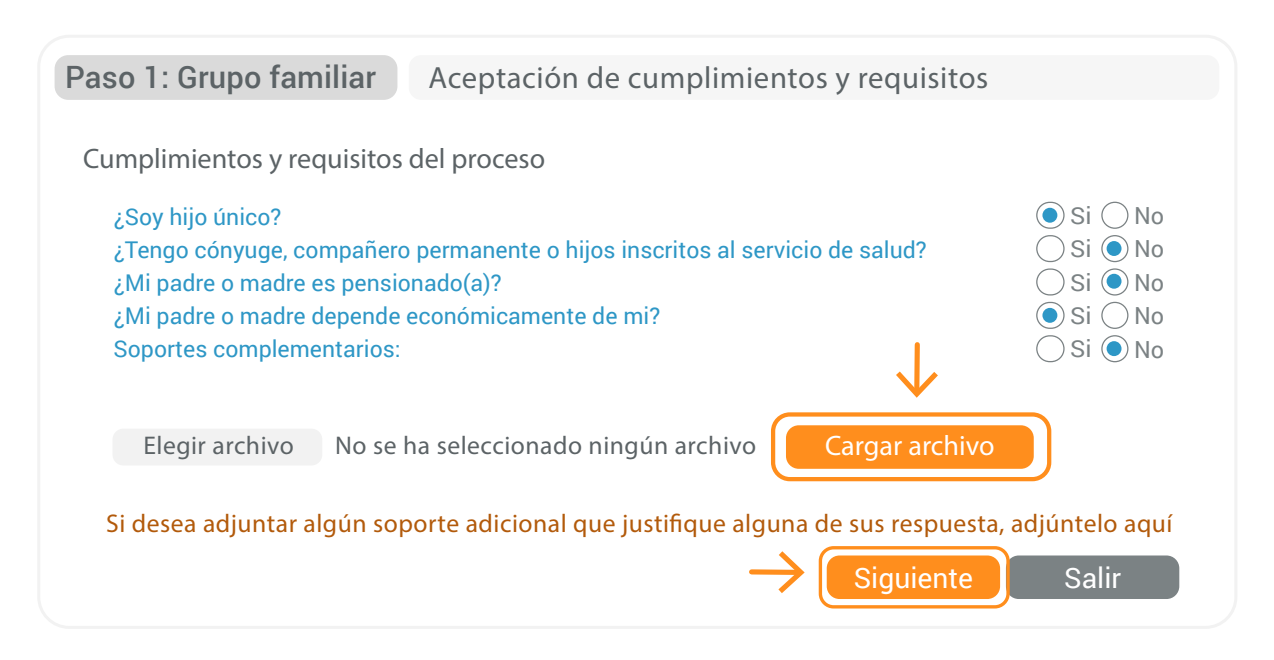

# En la pestaña ACEPTACION DE CUMPLIMIENTOS Y REQUISITOS

lee el documento, marca la casilla <u>Acepto</u> y pulsa el botón <u>Radicar</u>

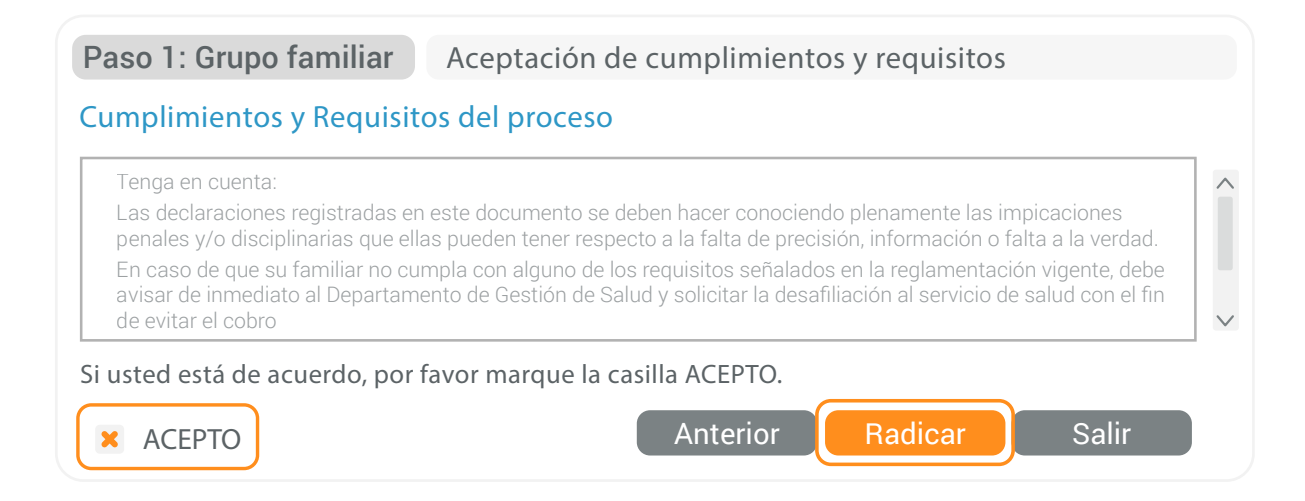

# 8

# TRAS RADICAR TU SOLICITUD, PODRÁS VISUALIZAR EN LA PANTALLA EL NÚMERO DE RADICACIÓN,

recibirás del correo **medico@banrep.gov.co** la confirmación de esta en el correo electrónico registrado.

| Sistema de información del Servicio Médico - Validación de Requisitos |                          |                   |  |
|-----------------------------------------------------------------------|--------------------------|-------------------|--|
| Información Empleado/Pensio                                           | nado                     | Nro del Radicado: |  |
| Tipo de identificación                                                | Cédula de ciudadanía     | Imprimir          |  |
| Número de identificación                                              | * * * * * * * *          |                   |  |
| Nombre(s) / Apellido(s)                                               | Pepito Pérez             |                   |  |
|                                                                       | Pensionado               |                   |  |
|                                                                       | ssssssfmlg@gmail.com     |                   |  |
| Información Beneficiario                                              |                          |                   |  |
| Tipo Validación                                                       | Padres                   |                   |  |
| Tipo de identificación                                                | Cédula de ciudadanía     |                   |  |
| Número de identificación                                              | 6867857587               |                   |  |
| Nombre(s) / Apellido(s)                                               | Juanita Pérez            |                   |  |
| Estado Validación                                                     | En revisión por el Banco |                   |  |

La radicación de su solicitud ha sido generada y formalizada ante el banco con el número 4914-21
 Se ha enviado la notificación satisfactoriamente

En máximo 8 días hábiles desde el correo **dgs-serviciomedico@banrep.gov.co** se te informará si el proceso fue APROBADO o RECHAZADO.

| Sistema de información del Servicio Médico - Validación de Requisit                     |                                                   |                                            |                            |                         |                               |                    |
|-----------------------------------------------------------------------------------------|---------------------------------------------------|--------------------------------------------|----------------------------|-------------------------|-------------------------------|--------------------|
| olotenia at                                                                             |                                                   |                                            | , medico                   | Vanaa                   | cion de r                     | lequisit           |
| Tipo de iden                                                                            | o de identificación                               |                                            | Cédula de ciudadanía       |                         |                               |                    |
| Número de identificación<br>Nombre(s) / Apellido(s)                                     |                                                   | * * * * * *                                | * * * * * * * *            |                         |                               |                    |
|                                                                                         |                                                   | Pepito P                                   | Pepito Pérez               |                         |                               |                    |
| Paso 1: Seleccione uno de los beneficiarios y dé clic en el botón registrar o módificar |                                                   |                                            |                            |                         |                               |                    |
|                                                                                         |                                                   |                                            |                            | Rea                     | strar M                       | lodificar          |
| Informació                                                                              | ón beneficiarios                                  |                                            |                            |                         |                               |                    |
| Tipo de<br>validación                                                                   | Tipo de Ni<br>identificación id<br>beneficiario b | Número de<br>dentificación<br>peneficiario | Nombre del<br>beneficiario | Estado de<br>validación | Fecha estado<br>de validación | Respuesta<br>Banco |
| Padres                                                                                  | C.C. *                                            | ***                                        | Juanita Pérez              | Proceso no<br>iniciado  | 10/10/22                      |                    |

**a.** Si fue aprobado aparecerá Cerrado, por lo tanto, tu proceso habrá finalizado correctamente.

**b.** Si fue rechazado aparecerá Pendiente completar por el usuario. Haz clic en la opción Ver Respuestas Banco para consultar los documentos que debes verificar o corregir y qué debes hacer para completar el proceso.

**c.** Una vez reúnas la información pendiente selecciona el beneficiario(a), pulsa el botón Modificar, completa el proceso de acuerdo con lo definido en este instructivo y recibirás un nuevo número de radicación y se reiniciará el proceso de verificación del cumplimiento.

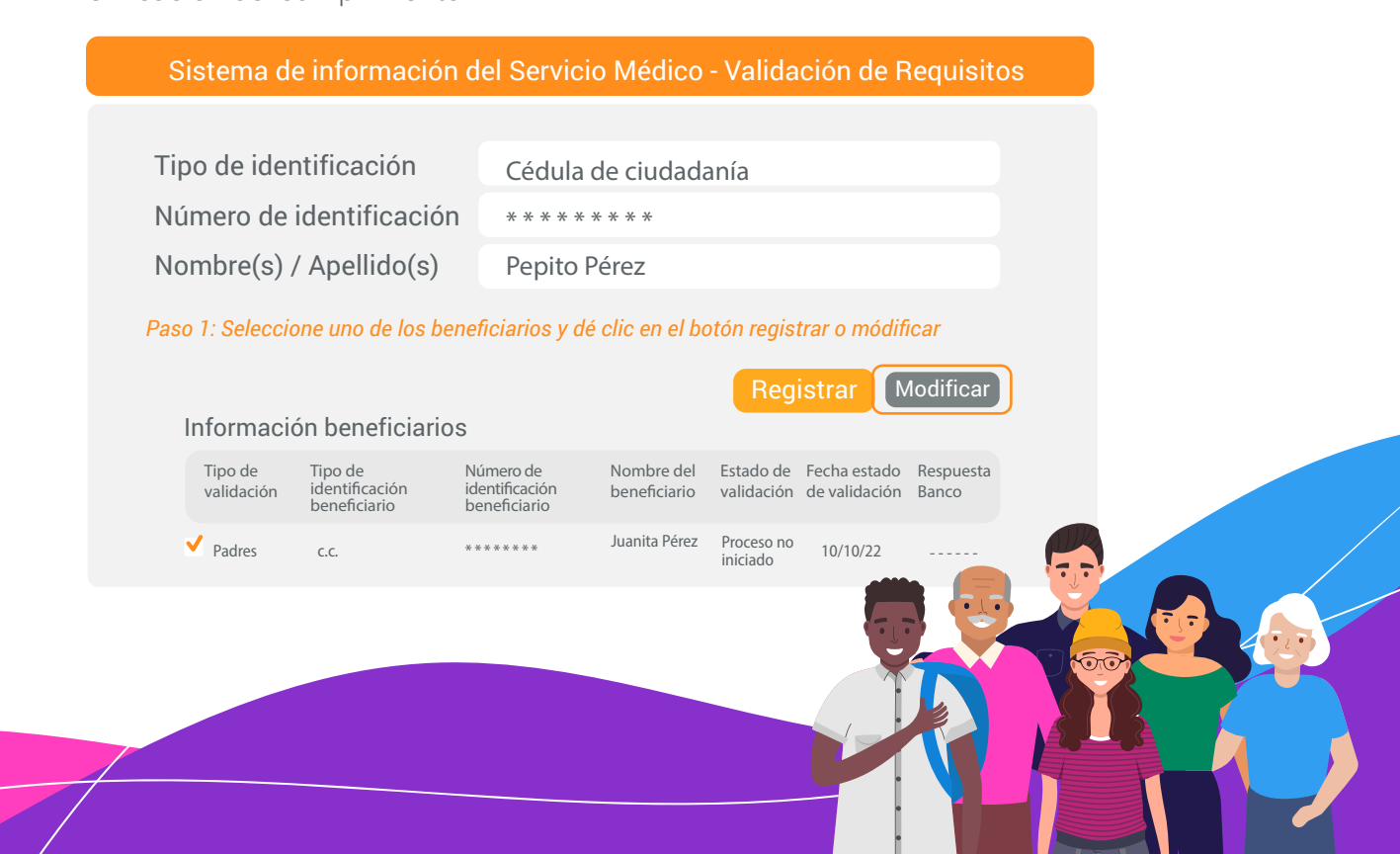